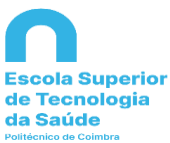

# BIBLIOTECA

# GUIA PARA DEPÓSITO DE ARTIGOS/RESUMOS DE ARTIGOS DE REVISTAS NO REPOSITÓRIO COMUM DO IPC

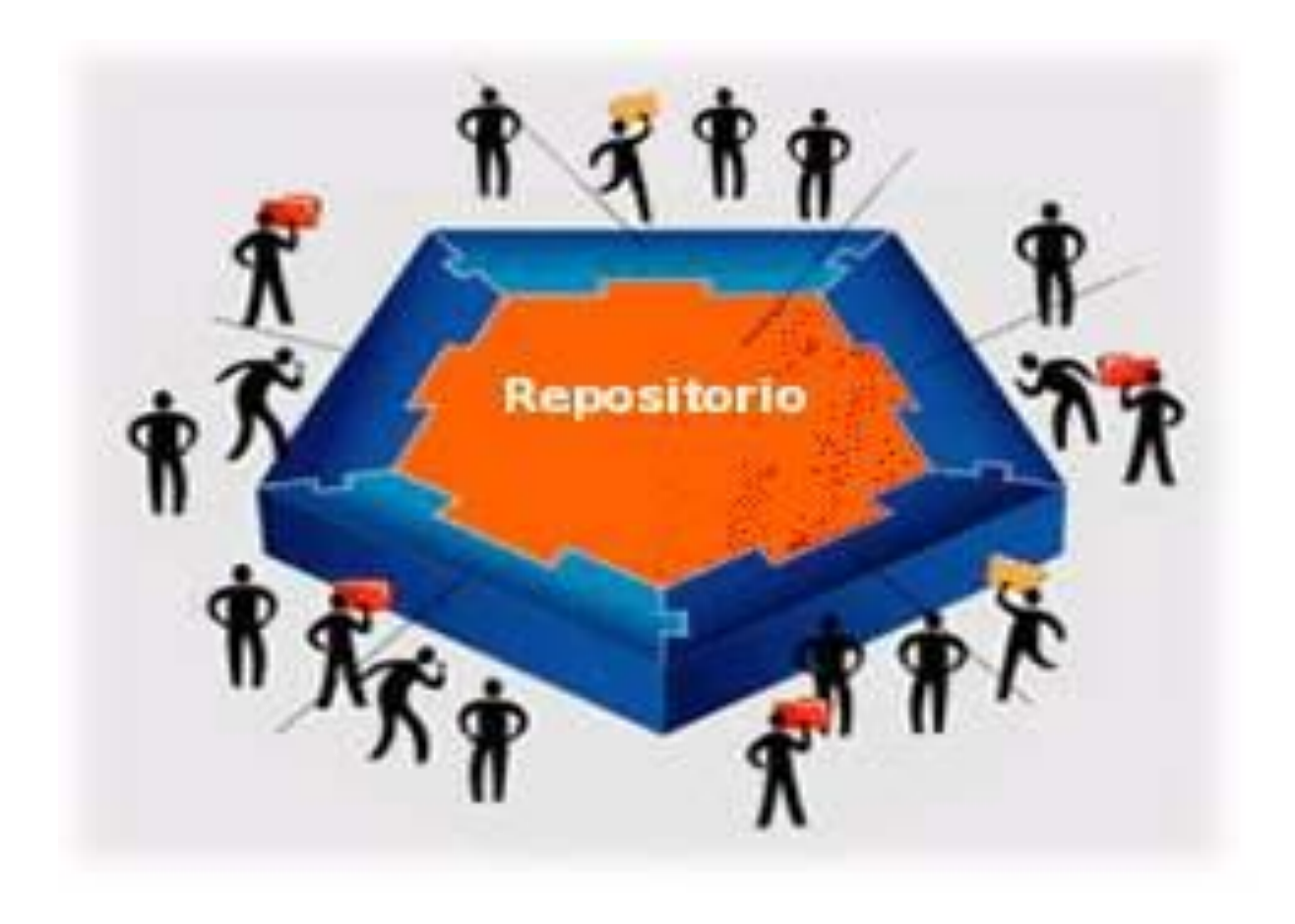

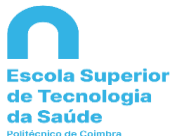

# SUMÁRIO

| 1. | Registo no Repositório Comum do IPC            | . 3 |
|----|------------------------------------------------|-----|
| 2. | Depósito de Artigo/Resumo de Artigo de Revista | .4  |
| 3. | Interrupção de Depósito                        | 12  |
| 4. | Barra de Progresso                             | 13  |
| 5. | Depósito Completo                              | 13  |

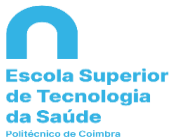

#### 1. Registo no Repositório Comum do IPC

- a) O registo de novo utilizador no Repositório Comum do IPC deverá ser realizado através do endereço <u>http://comum.rcaap.pt/register</u>, usando para tal o email com o domínio da ESTeSC;
- b) Após esta etapa remeta uma mensagem para o endereço de email <u>biblioteca@estescoimbra.pt</u> a informar sobre o registo no Repositório, de modo a que seja desencadeado o processo de atribuição de permissão de depósito de documentos;
- c) Depois disso, receberá uma mensagem que comunica a aprovação para realizar o auto-arquivo de documentos no Repositório Comum do IPC;
- d) Posteriormente, para entrar no Repositório (RCIPC) aceda a <u>http://comum.rcaap.pt/handle/10400.26/5306</u> selecione a opção "Entrar" no menu lateral direito. Digite no formulário que aparece, o seu endereço completo de correio eletrónico do domínio da ESTeSC e a palavra de acesso escolhida para o registo inicial.

| Comum                                                                                                    | Pesquisa rápida Q            |
|----------------------------------------------------------------------------------------------------|------------------------------|
| Entrar no repositório                                                                                            | θ                            |
| Utilizador novo? Clique aqui para se registar.<br>Introduza o seu endereço de correio eletrónico e palavra de ac | esso no formulário em baixo. |
| Endereço de c<br>eletr<br>Palavra de a                                                                           | ónico:                       |
| Esqueceu a sua palavra de acesso?                                                                                | Entrar                       |
| © 2014 - REPOSITÓRIO COMUM Contacto Estation                                                                     | sticas Estamos no RCRAP      |
| Promotores do RCAAP.                                                                                             | Financiadores do RCAAP:      |
|                                                                                                    |                              |

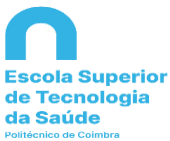

### 2. Depósito de Artigo/Resumo de Artigo de Revista

a) Na área pessoal, escolha iniciar novo depósito e selecione procurar por identificador;

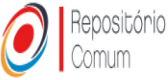

| F      | form de Procura Resultados                  |            |   |                  |  |
|--------|---------------------------------------------|------------|---|------------------|--|
|        | <ul> <li>MODO DE SUBMISSÃO PADRÃ</li> </ul> | 0          |   |                  |  |
|        | Selecionar coleções                         | Selecionar | v | Submissão manual |  |
|        | PROCURAR POR IDENTIFICAD                    | OR         |   |                  |  |
|        | CARREGAR FICHEIRO                           |            |   |                  |  |
|        |                                             |            |   | Sair             |  |
| Ir Par | 3                                           |            |   | Sair             |  |

 b) Insira o identificador do artigo/resumo de artigo, sempre que o documento possua DOI (Digital Object Identifier) será preferível optar por este identificador, seguidamente clique em pesquisar;

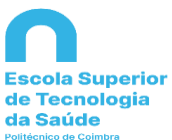

| Introduzir o identificador da publicaço(DOI | referível) e clicar em "Procurar". Uma lista de todas as publicações correspondentes serão |
|---------------------------------------------|--------------------------------------------------------------------------------------------|
| mostradas para selecionar, a fim de prosse  | r o processo de submissao.                                                                 |
| e.g. 201002744                              | DGEEC                                                                                      |
| PubMed ID:                                  | Pub                                                                                        |
| e.g. 20524090                               | Fonthea                                                                                    |
| DOI (Digital Object                         | Publicad Concet                                                                            |
| e.g. 10.1021/ac0354342                      | arXiv org                                                                                  |
| arXiv ID:                                   | icreat lauroity                                                                            |
| e.g. arXiv:1302.1497                        | arXiv.org                                                                                  |
| CINII NAID:                                 | Cinii                                                                                      |
| e.g. 110004744915                           |                                                                                            |
|                                             | Pesquisar                                                                                  |
| CARREGAR EICHEIRO                           |                                                                                            |

c) Posteriormente será visível a referência do documento pretendido, escolha a opção ver detalhes e importar o registo;

| Form de Procura Re                                                       | esultados                        |                                                                                                    |   |                  |
|--------------------------------------------------------------------------|----------------------------------|----------------------------------------------------------------------------------------------------|---|------------------|
| Publiced<br>Paediatric CT optimise<br>Santos, Joana, Batista,<br>2014-12 | ation utilising<br>Maria do Carm | Catphan® 600 and age-specific anthropomorphic phantoms<br>no, Foley, Shane, Paulo, Graciano, McEntee, Mark F, Rainford, Louise |   |                  |
| Ver detalhes & impor                                                     | tar o registo                    |                                                                                                    |   |                  |
| Ver detalhes & impor                                                     | tar o registo                    | Selecionar                                                                                                    | ~ | Submissão manual |

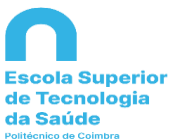

 d) Selecione a Coleção IPC-ESTeSC-Artigos em revistas, seguidamente escolha preencher dados e começar submissão. Confirme se todos os dados importados coincidem com a informação do artigo/resumo de artigo;

|                      | PublMed                                                                                                    |     |
|----------------------|----------------------------------------------------------------------------------------------------|-----|
|                      |                                                                                                    |     |
| IIIuio               | anthropomorphic phantoms                                                                                                    |     |
| Autores              | Santos, J.                                                                                                    |     |
|                      | Batista, M. d. C.                                                                                                    |     |
|                      | Poley, S.<br>Paulo, G.                                                                                                    |     |
|                      | McEntee, M. F.                                                                                                    |     |
|                      | Rainford, L.                                                                                                    |     |
| Publicado            | 2014                                                                                                    |     |
| Resumo               | The purpose of the study is to perform phantom-based optimisation of paediatric computed tomography (CT) protocols and quantify the impact upon radiation dose and image noise levels. The study involved three Portuguese paediatric centres. Currently employed scanning protocols for head and chest examinations and combinations of exposure parameters were applied to a Catphan(®)600 phantom to review the CT dose impact. Contrast-noise ratio (CNR) was quantified using Radia Diagnostic(®) tool. Imaging parameters, returning similar CNRs (<1) and dose savings were applied to three paediatric anthropomorphic phantoms. OsiriX software based on standard deviation pixel values facilitated image noise analysis. Currently employed protocols and age categorisation varied between centres. Manipulation of exposure parameters facilitated mean dose reductions of 33 and 28 % for paediatric head and chest CT examinations, respectively. The majority of the optimised CT examinations resulted in image noise similar to currently employed protocols. Dose reductions of up to 33 % were achieved with image quality maintained. |     |
| DOI                  | 10.1093/rpd/ncu018                                                                                                    |     |
| Revista              | Radiation Protection Dosimetry                                                                                                    |     |
| Volume               | 162                                                                                                    |     |
| Edição               | 4                                                                                                    |     |
| jissn                | 0144-8420<br>1742-3406                                                                                                    |     |
| mesh                 | Age Factors<br>Anthropometry<br>Child<br>Child, Preschool<br>Head                                                                                                    |     |
|                      | Humans                                                                                                    |     |
|                      | Infant, Newborn<br>Multidetector Computed Tomography                                                                                                    |     |
|                      | Radiation Dosage                                                                                                    |     |
|                      | Radiation Monitoring                                                                                                    |     |
|                      | Radiographic Image Interpretation, Computer-Assisted                                                                                                    |     |
|                      | Radiography, Thoracic                                                                                                    |     |
| Colosion             | Software                                                                                                    |     |
| IPC-EST              | ar<br>SC - Artigos em revistas                                                                                                    |     |
| IPC-ESTe<br>IPC - ES | eSC - Capitulos de livros<br>TeSC - Ciência, Saúde e Inovação                                                                                                    |     |
| IPC-EST              | eSC - Comunicações em conferências e congressos                                                                                                    |     |
| IPC-EST              | esc - Livros                                                                                                    |     |
| IPC-ESTe             | eSC - Teses de doutoramento<br>eSC - Trabalhos de projeto / relatórios de estágio / projetos de investigad                                                                                                    | ĩão |
| Selecio              | nar                                                                                                    |     |

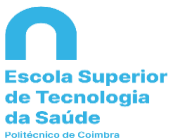

 e) Para adicionar dados preencha de acordo com as instruções presentes em cada área. Na informação referente a "Data" bastará inserir o ano em que o artigo foi publicado. Selecione próximo para prosseguir com a descrição do registo;

|                                                                                                    | 10                                                                                                    |                                                                                                    | Pesquisa rápida 🔍                                                                                                    |
|----------------------------------------------------------------------------------------------------|----------------------------------------------------------------------------------------------------|----------------------------------------------------------------------------------------------------|----------------------------------------------------------------------------------------------------|
|                                                                                                    |                                                                                                    |                                                                                                    |                                                                                                    |
| Descrever Descrever Carre                                                                                                    | egar Verificar Licença DeGois Completo                                                                                                    |                                                                                                    |                                                                                                    |
| Depositar: Descret<br>Por favor, introduza a informação no                                                                                                    | ecessária acerca do seu Depósito 🚱                                                                                                    | ia dos browsers pode usar a tecla TAB para nave                                                           | gar no formulário.                                                                                                    |
| Introduza os nomes dos autores do                                                                                                    | trabalho.                                                                                                    |                                                                                                    |                                                                                                    |
| Autores                                                                                                    | Santos                                                                                                    | Joana                                                                                                    | 🛱 Remover                                                                                                    |
|                                                                                                    | Batista                                                                                                    | Maria                                                                                                    | Remover                                                                                                    |
|                                                                                                    | Foley                                                                                                    | Shane                                                                                                    | n Remover                                                                                                    |
|                                                                                                    | Paulo                                                                                                    | Graciano                                                                                                  | n Remover                                                                                                    |
| L.                                                                                                    | McEntee                                                                                                    | Mark                                                                                                    | Remover                                                                                                    |
| Ľ                                                                                                    | Rainford                                                                                                    | Loiuse                                                                                                    | Remover                                                                                                    |
|                                                                                                    | Último nome, ex. Silva                                                                                                    | Primeiro Nome, ex. Manuel                                                                                 | + Adicionar mais                                                                                                    |
| Introduza o título principal do registo                                                                                                    | .0.                                                                                                    |                                                                                                    |                                                                                                    |
| Título *                                                                                                    | Paediatric CT optimisation utilising Catphanw 600 and                                                                                                    | age-specific anthropomorphic phantoms                                                                     |                                                                                                    |
| _                                                                                                    |                                                                                                    |                                                                                                    |                                                                                                    |
| Se necessário, indique o título altern                                                                                                    | nativo ou tradução.                                                                                                    |                                                                                                    |                                                                                                    |
| Outros litulos                                                                                                    |                                                                                                    |                                                                                                    | <ul> <li>Adicionar mais</li> </ul>                                                                                                    |
| Forneça a data da publicação ou di                                                                                                    | istribuição pública. Pode deixar o mês e/ou o dia em b                                                                                                    | ranco se não se aplicar.                                                                                  |                                                                                                    |
| Data *                                                                                                    | Dia: (0                                                                                                    | 11 ATT 0047                                                                                               |                                                                                                    |
|                                                                                                    | Dia. (Sem Mes)                                                                                                    | Ano. 2014                                                                                                 |                                                                                                    |
| Introduza o nome da entidade respo                                                                                                    | onsável pela publicação ou impressão.                                                                                                    |                                                                                                    |                                                                                                    |
| Editora                                                                                                    |                                                                                                    |                                                                                                    |                                                                                                    |
|                                                                                                    |                                                                                                    |                                                                                                    |                                                                                                    |
| No caso de artigos em revista, capit                                                                                                    | itulos de livro, etc                                                                                                    |                                                                                                    |                                                                                                    |
| Primeira Pagina                                                                                                    | 586                                                                                                    |                                                                                                    |                                                                                                    |
| No caso de artigos em revista, capí                                                                                                    | ítulos de livro, etc                                                                                                    |                                                                                                    |                                                                                                    |
| Última Página                                                                                                    | 506                                                                                                    |                                                                                                    |                                                                                                    |
|                                                                                                    |                                                                                                    |                                                                                                    |                                                                                                    |
| Se o registo tiver um número de edi                                                                                                    | lição associado.                                                                                                    |                                                                                                    |                                                                                                    |
| Número da Edição                                                                                                    | 4                                                                                                    |                                                                                                    |                                                                                                    |
| Later dans a série se de colores en s                                                                                                    |                                                                                                    |                                                                                                    |                                                                                                    |
| Introduza o numero do volume ou a                                                                                                    | i serie da revista em que toi publicado.                                                                                                    |                                                                                                    |                                                                                                    |
|                                                                                                    | 162                                                                                                    |                                                                                                    |                                                                                                    |
| Introduza a referência bibliográfica                                                                                                    | (citação) deste artigo.                                                                                                    |                                                                                                    |                                                                                                    |
| Citação                                                                                                    |                                                                                                    |                                                                                                    |                                                                                                    |
|                                                                                                    |                                                                                                    |                                                                                                    |                                                                                                    |
| Introduza o nome da série e número                                                                                                    | o atribuído ao item pela sua comunidade.                                                                                                    |                                                                                                    |                                                                                                    |
| Serie/Número                                                                                                    | Nome da série                                                                                                    | Relatório ou Paper N.                                                                                     | + Adicionar mais                                                                                                    |
|                                                                                                    | ntificador DOI associado, insira em baixo.                                                                                                    |                                                                                                    |                                                                                                    |
| Se este registo tiver algum ider                                                                                                    |                                                                                                    |                                                                                                    |                                                                                                    |
| Se este registo tiver algum ider<br>DOI                                                                                                    | 10.1093/rpd/ncu018                                                                                                    |                                                                                                    |                                                                                                    |
| Se este registo tiver algum idei<br>DOI                                                                                                    | 10.1093/rpd/ncu018<br>ntificador associado. Insira em baixo                                                                                                    |                                                                                                    |                                                                                                    |
| Se este registo tiver algum idei<br>DOI<br>Se este registo tiver algum idei<br>Identificadores                                                                                                    | 10.1093/rpd/ncu018 Itificador associado, insira em baixo. ISSN V                                                                                                    |                                                                                                    | + Adicionar mais                                                                                                    |
| Se este registo tiver algum ider<br>DOI<br>Se este registo tiver algum ider<br>Identificadores                                                                                                    | 10.1093/rpd/rcu018     10/1093/rpd/rcu018     10/1093/rpd/rcu018                                                                                                    |                                                                                                    | Adicionar mais                                                                                                    |
| Se este registo tiver algum ider<br>DOI<br>Se este registo tiver algum ider<br>Identificadores<br>Introduza o endereço eletrônico<br>Versão da Editora                                                                                                    | 10.1003/rpd/rcu018       110.1003/rpd/rcu018       ntlife.ador associado, insira em baixo.       [159N       0 da versão do artigo publicado na editora. Algu                                                                                                    | umas revistas exigem a colocação de um lin                                                                | Adicionar mais                                                                                                    |
| Se este registo tiver algum ider<br>DOI<br>Se este registo tiver algum ider<br>Identificadores<br>Introduza o endereço eletrônico<br>Versão da Editora                                                                                                    | 10.1003/rpd/rcu018 118.003/rpd/rcu018 118.003/rpd/rcu018 118.007 118.007 118.0 | umas revistas exigem a colocação de um lin                                                                | Adicionar mais                                                                                                    |
| Se este registo liver algum idei<br>DOI<br>Se este registo liver algum idei<br>Identificadores<br>Introduza o endereço eletrônico<br>Versão da Editora<br>Indique se a versão que está a<br>Revisão por Pares                                                                                                    | 10 1003/rpd/rcu018      10 1003/rpd/rcu018      10 1003/rpd/rcu018      1158N      0 da versão do artigo publicado na editora. Algu      1 depositar foi revista por pares especialistas (re                                                                                                    | umas revistas exigem a colocação de um lin<br>Ifereeing).                                                 | Adicionar mais                                                                                                    |
| Se este registo tiver algum idei<br>DOI<br>Se este registo tiver algum idei<br>Identificadores<br>Introduza o endereço eletrônico<br>Versão da Editora<br>Indique se a versão que está a<br>Revisão por Pares<br>(peer-review)                                                                                                    | 10 1003/rpd/rcu018     10 1003/rpd/rcu018     10 1003/rpd/rcu018     116/cador associado, insira em baixo.     [ISN                                                                                                    | umas revistas exigem a colocação de um lin<br>sfereeing).                                                 | Adicionar mais                                                                                                    |
| Se este registo liver algum ider<br>DOI<br>Se este registo liver algum ider<br>Identificadores<br>Introduza o endereço eletrônici<br>Versão da Editora<br>Indíque se a versão que está a<br>Revisão por pares<br>(peer-review)<br>Selecione o tipo do contento do                                                                                                    |                                                                                                    | umas revistas exigem a colocação de um lir<br>sfereeing).                                                 | Adicionar mais                                                                                                    |
| Se este registo liver algum ider<br>DOI<br>Se este registo liver algum ider<br>Identificadores<br>Introduza o endereço eletrônici<br>Versão da Editora<br>Indíque se a versão que está a<br>Revisão por Pares<br>(peer-review)<br>Selecione o tipo do conteúdo q<br>Tipo                                                                                                    |                                                                                                    | umas revistas exigem a colocação de um lin<br>sferening).                                                 | Adicionar mais                                                                                                    |
| Se este registo liver algum ider<br>DOI<br>Se este registo liver algum ider<br>Identificadores<br>Introduza o endereço eletrônici<br>Versão da Editora<br>Indique se a versão que está a<br>Revisão por Pares<br>(peer-review)<br>Belecione o tipo do conteúdo q<br>Tipo                                                                                                    | 10 1092/rpd/reu018     10 1092/rpd/reu018     1159     1159     1159     1159     1159     1159     1159     1159     1159     1159     1159     1159     1159     115     1159     115     115     115     115     115     115     115     115     115     115     115     115     115      115      115      115      115      115      115      115      115      115      115      115      115      115      115      115      115      115      115      115      115      115      115      115      115      115      115      115      115      115      115      115      115      115      115      115      115      115      115      115      115      115      115      115      115      115      115      115      115      115      115      115      115      115      115      115      115      115      115      115      115      115      115      115      115      115      115      115      115      115      115      115      115      115      115      115      115      115      115      115      115      115      115      115      115      115      115      115      115      115      115      115      115      115      115      115      115      115      115      115      115      115      115      115      115      115      115      115      115      115      115      115      115      115      115      115      115      115      115      115      115      115      115      115      115      115      115      115      115      115      115      115      115      115      115      115      115      115      115      115      115      115      115      115      115      115      115      115      115      115      115      115      115      115      115      115      115      115      115      115      115      115      115      115      115      115      115      115      115      115      115      115      115      115      115      115      115      115      115      115      115      115      115      115      115      115      115      115      115      115      115      115      115      115      115      115      1      | umas revistas exigem a colocação de um lin<br>ifereeing)                                                  | Adicionar mais                                                                                                    |
| Se ester registo liver algum ider<br>DOI<br>Se ester registo liver algum ider<br>Identificadores<br>Introduza o endereço eletrônic:<br>Versão da Editora<br>Indique se a versão que está a<br>Revisão por Pares<br>(peer-review)<br>Selecione o tipo do conteôdo q<br>Tipo<br>Indique o estado atual da public                                                                                                    | I 10 1032rpd/ncu018 IIII a vitroiniki IIII a vitroiniki IIII a vitroiniki IIII a vitroiniki IIII a vitroiniki a vitroiniki IIII a vitroiniki a vitroiniki vitroi  | umas revistas exigem a colocação de um lin<br>rfereeing).                                                 | Adicionar mais                                                                                                    |
| Se este registo liver algum ider<br>DOI<br>Se este registo liver algum ider<br><b>identificadores</b><br>Infroduza o endereço eletrônic:<br>Versão da Editora<br>Indique se a versão que está a<br>Revisão por Pares<br>(peer-review)<br>Selecione o tipo do conteodo q<br>Tipo<br>Indique o estado atual da publi<br>Estado da Publicação *                                                                                                    | 10 1092/rpd/rcu018     10 1092/rpd/rcu018                                                                                                    | umas revistas exigem a colocação de um lin<br>sfereeing).                                                 | Adicionar mais                                                                                                    |
| Se este registo liver algum ide<br>DOI<br>Se este registo liver algum ide<br><b>Identificadores</b><br>Infroduza o endereço eletirônici<br>Versão da Editora<br>Indique se a versão que está a<br>Revisão por Pares<br>(per-review)<br>Selecione o tipo do conteúdo q<br>Tpo<br>Indique o estado atual da publi<br>Estado da Publiceção                                                                                                    | 10 1092/rpdmcu018     10 1092/rpdmcu018     1092/rpdmcu018     1092/rpdmcu018     1092/rp      | umas revistas exigem a colocação de um lin<br>sferceing).                                                 | Adicionar mais                                                                                                    |
| Be este registo liver algum ide<br>DOI<br>Be este registo liver algum ider<br>Identificadores<br>Infroduze a cendereço eletrônici<br>Versão da Editora<br>Indique se versão que está a<br>Revisão por Pares<br>(per-review)<br>Belecione o lipo do conteúdo q<br>Tpo<br>Indique o estado atual da publi<br>Estado da Publicação *<br>Belecione o idioma do conteúdo<br>magem) selecione "H/A".<br>Eletrone o idioma do conteúdo                                                                                                    | 10.1093/rpd/ncu018         Itilicador associado, insira em baixo.         Itilicador associado, insira em baixo.         Itilicador associado, insira em baixo.         o da versão do artigo publicado na editora. Algi         depositar foi revista por pares especialistas (re         Sim         Não         que está a depositar.         Artigo         icação         Publicado         to principal do trabalho. 8e a língua Não aparece         Ingiês                                                                                                    | umas revistas exigem a colocação de um lin<br>sfereeing).<br>er na lista em baixo selecione "Outra". Se a | Adicionar mais                                                                                                    |
| Be este registo tiver algum ide<br>DOI<br>Be este registo tiver algum ider<br>Identificadores<br>Introduza o endereço eletrônici<br>Versão da Editora<br>Indique se versão que está a<br>Revisão por Pares<br>(per-review)<br>Selecione o tipo do conteúdo q<br>Tipo<br>Indique o estado atual da public<br>Estado da Publicação *<br>Selecione o idioma do conteúdor<br>magem) selecione "HA".<br>Idioma *                                                                                                    | 10.1093/rpd/ncu018         Intificador associado, insira em baixo.         ISBN         o da versião do artigo publicado na editora. Aigu         a depositar foi revista por pares especialistas (re         Sim         Não         que estãa depositar.         Artigo         Icação         Publicado         to principal do trabaiho. Se a língua Não aparece         Inglés         Radiation Protection Dosimetry                                                                                                    | umas revistas exigem a colocação de um lin<br>sfereeing)<br>er na lista em baixo selecione "Outra". Se a  | Adicionar mais                                                                                                    |
| de este registo liver algum ider<br>DOI<br>Be este registo liver algum ider<br>identificadores<br>Introduza o endereço eletrônico<br>Versão da Editora<br>Indique se a versão que está a<br>Revisão por Pares<br>(peer-review)<br>Belecione o lipo do conteúdo q<br>Tipo<br>Indique o estado atuai da publi<br>Estado da Publicação *<br>Belecione o idoma do conteúdi<br>magem ) selecione "H/A".<br>Edicas a                                                                                                    | 10.1093/rpd/ncu018         Intificador associado, insira em baixo.         ISBN         o da versão do artigo publicado na editora. Aigu         o da versão to artigo publicado na editora. Aigu         a depositar foi revista por pares especialistas (re         Image: Sim         Não         que está a depositar.         Artigo         Icação         Publicado         to principal do trabalho. Se a língua Não aparece         ingtês         Radiation Protection Dosimetry                                                                                                    | umas revistas exigem a colocação de um lin<br>sfereeing).<br>er na lista em balxo selecione "Outra". Se a | Adicionar mais                                                                                                    |
| Be ester registo liver algum ider<br>DOI<br>Be ester registo liver algum ider<br>Identificadores<br>Introduza o endereço eletrônici<br>Versão da Editora<br>Indique se a versão que está a<br>Revisão por Pares<br>(peer-review)<br>Belecione o tipo do conteúdo q<br>Tipo<br>Estado da Publicação *<br>Belecione o iduoira do conteúdo<br>imagem) selecione "V/A".<br>Eletrone o idioma do conteúdo<br>imagem) selecione "V/A".<br>Eletrone o idioma do conteúdo<br>imagem) selecione "V/A".<br>Eletrone o idioma do conteúdo<br>imagem) selecione "V/A". |                                                                                                    | umas revistas exigem a colocação de um lin<br>sfereeing).<br>er na lista em baixo selecione "Outra". Se a | Adicionar mais                                                                                                    |
| Be ester registo liver algum ider<br>DOI<br>Be este registo liver algum ider<br>Identificadores<br>Infroduza o endereço eletrônic:<br>Versão da Editora<br>Indique se a versão que está a<br>Revisão por Pares<br>(peer-review)<br>Belecione o tipo do conteúdo d<br>Tipo<br>Estado da Publicação *<br>Selecione o tipo do conteúdo d<br>magem) selecione "H/A".<br>Selecione o tipo do conteúdo<br>Imágue o estado atual da public<br>Estado da Publicação *<br>Selecione o tipo do conteúdo<br>Imágue o estado atual da public<br>Estado da Publicação * |                                                                                                    | umas revistas exigem a colocação de um lin<br>sfereeing)<br>er na lista em balxo selecione "Outra". Se a  | Adicionar mais                                                                                                    |
| Be este registo liver algum ider<br>DOI<br>Be este registo liver algum ider<br>Identificadores<br>Introduza o endereço eletrônic:<br>Versão da Editora<br>Indique se a versão que está a<br>Revisão por Pares<br>(peer-review)<br>Belecione o tipo do conteúdo q<br>Tipo<br>Estado da Publicação *<br>Belecione o tipo do conteúdo<br>indique o estado atual da publi<br>Estado da Publicação *<br>Belecione o tipo do conteúdo<br>imagem) selecione "H/A".<br>Titulo da Revista.<br>Paradico, nonegrafia<br>ou Evento                                     | 10 1092/rpdreu018     10 1092/rpdreu018     1159     1159     1159     1159     1159     1159     1159     1159     1159     1159     1159     1159     1159     1159     1159     1159     1159     1159     1159     1159     1159     1159     1159     1159     1159     1159     1159     1159     1159     1159     1159     1159     1159     1159     1159     1159     1159     1159     1159     1159     1159     1159     115     115     115     115     115     115     115      115      115      115      115      115      115      115      115      115      115      115      115      115      115      115      115      115      115      115      115      115      115      115      115      115      115      115      115      115      115      115      115      115      115      115      115      115      115      115      115      115      115      115      115      115      115      115      115      115      115      115      115      115      115      115      115      115      115      115      115      115      115      115      115      115      115      115      115      115      115      115      115      115      115      115      115      115      115      115      115      115      115      115      115      115      115      115      115      115      115      115      115      115      115      115      115      115      115      115      115      115      115      115      115      115      115      115      115      115      115      115      115      115      115      115      115      115       115      115      115      115      115      115      115      115      115      115      115      115      115      115      115      115      115      115      115      115      115      115      115      115      115      115      115      115      115      115      115      115      115      115      115      115      115      115      115      115      115      115      115      115      115      115      115      115      115      115      115      115      115      115      115      115      115       | umas revistas exigem a colocação de um lin<br>sfereeing).<br>er na lista em balxo selecione "Outra". Be a | Adicionar mais<br>ht para a sua versão. Exemplo: http://www.springerlink.com/.<br>INDEXEMPLOS INTERNATIONAL INTERNATIONALI INTERNATIONALI INTERNATIONAL INTERNATIONAL INTERNAT |

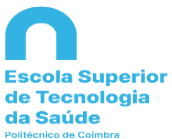

 f) Inclua o resumo no idioma principal do trabalho. Para adicionar resumo(s) noutro(s) idioma(s) clique no botão "Adicionar mais";

| introduza em baixo o re                                                                                                    | anne (ananad) na mana buna buna a a gunan                                                                                                    |
|----------------------------------------------------------------------------------------------------|----------------------------------------------------------------------------------------------------|
| Resumo                                                                                                    | OsinX software based on standard deviation pixel values facilitated image noise analysis. Currently employed protocols and age categorisation varied between centres. Manipulation of exposure parameters facilitated mean dose reductions of 33 and 28 % for paediatric head and chest CT examinations, respectively. The majority of the optimised CT examinations resulted in image noise similar to currently employed protocols. Dose reductions of up to 33 % were achieved with image quality maintained.                                                                                                    |
|                                                                                                    | + Adicionar mais                                                                                                    |
|                                                                                                    |                                                                                                    |
|                                                                                                    |                                                                                                    |
| Caso a publicação tenh<br>esse(s) projeto(s) aqui.<br>acrónimo ou referência                                                                                                    | یت<br>a resultado de projeto(s) financiado(s) pela Comissão Europeia (FP7, H2020, ERC), Fundação para a Ciência e Tecnologia ou Wellcome Trust, identif<br>Essa identificação é geralmente um requisito dos financiadores. Para identificar o(s) projeto(s) insira um dos seus elementos identificativos (número,<br>) e selecione da lista que lhe é apresentada. Dúvidas ou mais informações aceda <mark>aqu</mark> i                                                                                                    |
| Caso a publicação tenh<br>esse(s) projeto(s) aqui.<br>acrónimo ou referência<br><b>Projeto Financiado</b>                                                                                                 | ij<br>a resultado de projeto(s) financiado(s) pela Comissão Europeia (FP7, H2020, ERC), Fundação para a Ciência e Tecnologia ou Wellcome Trust, identificação é geralmente um requisito dos financiadores. Para identificar o(s) projeto(s) insira um dos seus elementos identificativos (número, l) e selecione da lista que lhe é apresentada. Dúvidas ou mais informações aceda aqui Adicionar mais                                                                                                    |
| Caso a publicação tenti<br>esse(s) projeto(s) aqui.<br>acrónimo ou referência<br><b>Projeto Financiado</b><br>Esta coleção é de Aces                                                                      | a resultado de projeto(s) financiado(s) pela Comissão Europeia (FP7, H2020, ERC), Fundação para a Ciência e Tecnologia ou Wellcome Trust, Identif<br>Essa identificação é geralmente um requisito dos financiadores. Para identificar o(s) projeto(s) insira um dos seus elementos identificativos (número,<br>) e selecione da lista que lhe é apresentada. Dúvidas ou mais informações aceda aqui<br>so Aberto. Caso pretenda que este documento tenha outra condição de acesso indique-a aqui.                                                                                                    |
| Caso a publicação tent<br>esse(s) projeto(s) aqui.<br>acrónimo ou referência<br><b>Projeto Financiado</b><br>Esta coleção é de Aces<br><b>Acesso</b>                                                      | a resultado de projeto(s) financiado(s) pela Comissão Europeia (FP7, H2020, ERC), Fundação para a Ciência e Tecnologia ou Wellcome Trust, identif<br>Essa identificação é geralmente um requisito dos financiadores. Para identificar o(s) projeto(s) insira um dos seus elementos identificativos (número,<br>) e selecione da lista que lhe é apresentada. Dúvidas ou mais informações aceda aqui<br>so Aberto. Caso prelenda que este documento tenha outra condição de acesso indique-a aqui.<br>Acesso Aberto v                                                                                                    |
| Caso a publicação tent<br>esse(s) projeto(s) aqui.<br>acrónimo ou referência<br><b>Projeto Financiado</b><br>Esta coleção é de Aces<br><b>Acesso</b><br>Caso tenha indicado "A                            | a resultado de projeto(s) financiado(s) pela Comissão Europeia (FP7, H2020, ERC), Fundação para a Ciência e Tecnologia ou Wellcome Trust, identif<br>Essa identificação é geralmente um requisito dos financiadores. Para identificar o(s) projeto(s) insira um dos seus elementos identificativos (número,<br>) e selecione da lista que lhe é apresentada. Dúvidas ou mais informações aceda <b>aqu</b> i<br>so Aberto. Caso pretenda que este documento tenha outra condição de acesso indique-a aqui.<br>Acesso Aberto<br>cesso Embargado" no campo "Acesso", indique a data do final do embargo, a partir da qual o documento passará a estar disponível em Acesso Abert               |
| Caso a publicação tent<br>esse(s) projeto(s) aqui.<br>acrónimo ou referênciaj<br><b>Projeto Financiado</b><br>Esta coleção é de Aces<br><b>Acesso</b><br>Caso tenha indicado "A<br>Deve indicar pelo meno | ar resultado de projeto(s) financiado(s) pela Comissão Europeia (FP7, H2020, ERC), Fundação para a Ciência e Tecnologia ou Wellcome Trust, Identif<br>Essa identificação é geralmente um requisito dos financiadores. Para identificar o(s) projeto(s) insira um dos seus elementos identificativos (número,<br>) e selecione da lista que lhe é apresentada. Dúvidas ou mais informações aceda aqui<br>so Aberto. Caso pretenda que este documento tenha outra condição de acesso indique-a aqui.<br>Acesso Aberto<br>cesso Embargado" no campo "Acesso", indique a data do final do embargo, a partir da qual o documento passará a estar disponível em Acesso Abert<br>is o Ano e o Mês. |

g) Relativamente ao acesso deverá ser selecionado "Acesso Aberto". Em data final do embargo, não insira qualquer informação, visto tratar-se de Acesso Aberto;

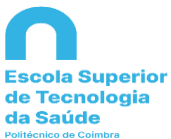

h) Clique em próximo e poderá visualizar a seguinte área para carregamento de ficheiro:

| Com                                         | um                                 |               |               |              |                    |                       |                         | Pesquisa n        | àpida              | ٩     |
|---------------------------------------------|------------------------------------|---------------|---------------|--------------|--------------------|-----------------------|-------------------------|-------------------|--------------------|-------|
| crever Descreve                             | r Carregar                         | Verificar     | Licença       | DeGois       | Completo           |                       |                         |                   |                    |       |
| pósito: Ca                                  | rregar fi                          | cheiro        | 0             |              |                    |                       |                         |                   |                    |       |
| iza o nome de um c<br>ionar o ficheiro do : | os ficheiros do<br>eu disco local. | seu disco loc | cal correspor | ndente ao se | eu registo. Se sel | eccionar "Procurar    | ", será aberta uma nova | a janela com a qu | ual poderá localiz | tar e |
| vor, tenha em atenç                         | ão que o DSpa                      | ce preserva i | melhor deter  | minados tipo | os de formatos di  | o que outros. Informa | ição acerca de tipos de | ficheiros e nívei | s de suporte.      |       |
|                                             |                                    |               |               |              |                    |                       |                         |                   |                    |       |
|                                             |                                    |               |               |              |                    |                       |                         |                   | 1                  |       |
|                                             |                                    |               |               |              |                    |                       |                         |                   | 7                  |       |
|                                             |                                    |               |               |              | •                  |                       |                         |                   |                    |       |
|                                             |                                    | Selec         | cionar        | ficheire     | o ou arra          | ıstar e solt          | ar ficheiros            |                   |                    | Ì     |
|                                             |                                    | Selec         | cionar        | ficheire     | o ou arra          | istar e solt          | ar ficheiros            |                   |                    |       |
|                                             |                                    | Selec         | cionar        | ficheir      | o ou arra          | ıstar e solt          | ar ficheiros            |                   |                    |       |
|                                             |                                    | Selec         | cionar        | ficheir      | o ou arra          | istar e solt          | ar ficheiros            | ardar             | Próximo            |       |

i) Selecione o ficheiro referente ao registo, de preferência em formato Adobe PDF;

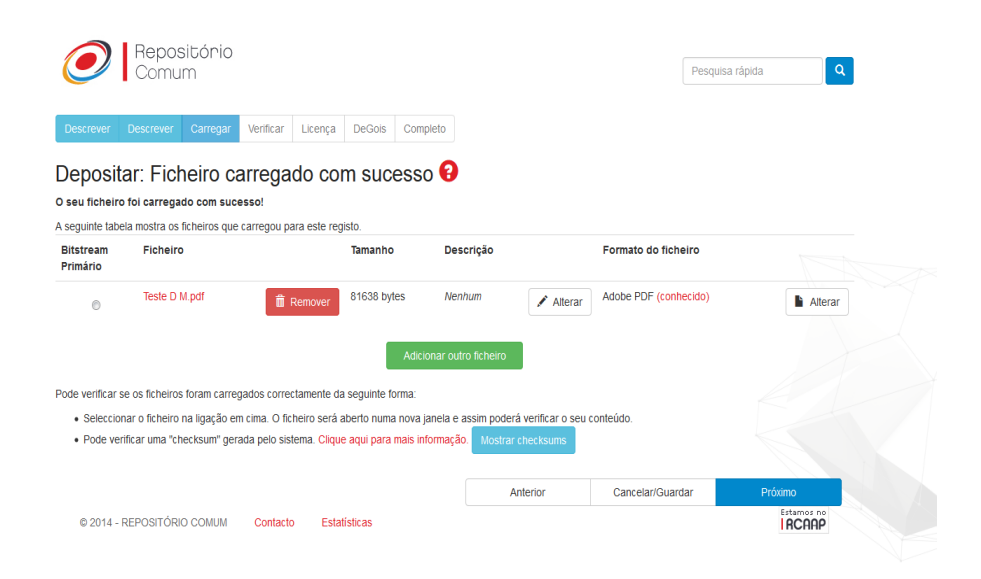

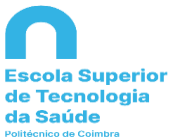

- j) Após carregamento do ficheiro pretendido, clique em próximo;
- k) Verifique se a informação introduzida no depósito se encontra correta. Caso detete alguma incorreção poderá retroceder para corrigir o(s) erro(s). Depois de verificar que todos os dados estão certos, selecione próximo;

|                               | Repositório                                              |                                                                                              |                                       |                                                         |                                     |
|-------------------------------|----------------------------------------------------------|----------------------------------------------------------------------------------------------|---------------------------------------|---------------------------------------------------------|-------------------------------------|
|                               | Comum                                                    |                                                                                              |                                       |                                                         | Pesquisa rápida Q                   |
|                               |                                                          |                                                                                              |                                       |                                                         |                                     |
| Descrever                     | Descrever Carregar                                       | Verificar Licença                                                                            | DeGois Comple                         | to                                                      |                                     |
| Deposi<br>Verifique os        | tar: Verificar de<br>dados do seu depósito!              | epósito የ                                                                                    |                                       |                                                         |                                     |
| Por favor ve<br>no topo da    | erifique o seu depósito, se a<br>página.                 | lgum dado estiver incorre                                                                    | ecto, volte atrás par                 | a o corrigir utilizando o botão mais próximo do erro ou | seleccionando na barra de progresso |
| Se os dados<br>Pode verificar | estiverem correctos, sele<br>os ficheiros que carregou - | eccione "Próximo" no funo<br>será aberta uma nova ja                                         | do da página.<br>nela para os visuali | ar.                                                     |                                     |
| Autores                       |                                                          | Santos, Joar<br>Batista, Mari<br>Foley, Shane<br>Paulo, Graci<br>McEntee, Ma<br>Rainford, Lo | ia<br>a<br>ano<br>irk<br>iuse         |                                                         | Corrigir                            |
| Título                        |                                                          | Paediatric C<br>phantoms                                                                     | T optimisation utilisi                | ng Catphanw 600 and age-specific anthropomorphic        |                                     |
| Outros T                      | ítulos                                                   | Nenhum                                                                                       |                                       |                                                         |                                     |
| Data                          |                                                          | 2014                                                                                         |                                       |                                                         |                                     |
| Editora                       |                                                          | Oxford Unive                                                                                 | rsity Press                           |                                                         |                                     |
| Primeira                      | Página                                                   | 586                                                                                          |                                       |                                                         |                                     |
| Última Pa                     | ágina                                                    | 596                                                                                          |                                       |                                                         |                                     |
| Número                        | da Edição                                                | 4                                                                                            |                                       |                                                         |                                     |
| Volume                        |                                                          | 162                                                                                          |                                       |                                                         |                                     |
| Citação                       |                                                          | Nenhum                                                                                       |                                       |                                                         |                                     |
| O Ária B14                    | moro                                                     | Manhum                                                                                       |                                       |                                                         |                                     |

 Posteriormente será necessário conceder a "Licença de distribuição do repositório". Ao aceitar esta licença "não-exclusiva" o autor não cede os seus direitos, apenas faculta uma licença que não interfere com qualquer outra utilização da obra, para que a ESTeSC arquive e possibilite o acesso a uma cópia do seu trabalho científico;

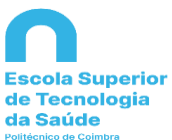

| $\bigcirc$                   | Repositório<br>Comum                                                                                                    | Pesquisa rápida 🔍 🔍                                       |
|------------------------------|----------------------------------------------------------------------------------------------------|-----------------------------------------------------------|
| Descrever                    | Descrever Carregar Verificar Licença DeGois Completo                                                                                                    |                                                           |
| Licença                      | de distribuição do repositório 🕄                                                                                                    |                                                           |
| Último pase<br>seguinte lice | o: Para podermos dar acesso, distribuir, reproduzir e converter o(s) documento(s) que depositou necessitamos da sua conco<br>nça, e seleccione um dos botões no fundo da página. Seleccionando "Conceder Licença" indica a sua concordância com os f            | ordância. Por favor leia os termos da<br>termos da mesma. |
| Se não conce<br>concedendo a | der esta licença o seu depósito não será removido. O depósito fica na sua Área Pessoal onde posteriormente pode ren<br>licença logo que esclareça quaisquer dúvida(s) que possa fer.                                                                            | novê-lo do sistema ou terminá-lo                          |
|                              | LICENÇA DE DISTRIBUIÇÃO NÃO-EXCLUSIVA                                                                                                    |                                                           |
|                              | Ao depositar um documento no Repositório Comum, o/a Sr./Sra. :                                                                                                    |                                                           |
|                              | a) Concede à FCT o direito não-exclusivo de reproduzir, disponibilizar,                                                                                                    |                                                           |
|                              | <pre>commande oresumo/abstrat) em formato digital, no quadro e para os fins<br/>e objetivos do projeto RCAAP a partir do momento em que o trabalho é depositado.</pre>                                                                                          |                                                           |
|                              | b) Declara que o documento entregue é seu trabalho original, e que<br>detém o direito de conceder à FCT os direitos referidos na alínea<br>anterior ou que obteve do respetivo titular as necessárias permissões                                                |                                                           |
|                              | para essa concessão.                                                                                                    |                                                           |
|                              | c) Declara que a concessão à FCT dos direitos referidos na alínea a),<br>não infringe, tanto quanto lhe é possível saber, os direitos de qualquer<br>outra pessoa ou entidade e que o conteúdo do documento disponibilizado<br>não viola direitos de terceiros. |                                                           |

 m) A fase final relaciona-se com a ligação do registo à plataforma de Currículos DeGóis. Esta etapa é opcional, se não estiver inscrito nesta plataforma poderá selecionar a opção saltar;

| Com                                       | um             |                 |          |            |                                                                                   |                                   |
|-------------------------------------------|----------------|-----------------|----------|------------|-----------------------------------------------------------------------------------|-----------------------------------|
| Descrever Descrever                       | Carregar       | Verificar L     | icença   | DeGois     | Completo                                                                          |                                   |
| Enviar registo                            | bibliog        | ráfico pa       | ara o    | DeG        | óis?                                                                              |                                   |
| Preencha com os seus o<br>Utilizador      | lados de acess | io à plataforma | de Currí | culos DeGó |                                                                                   |                                   |
| Senha<br>Área científica                  | Ciências Na    | aturais         | ·        |            | Esta funcionalidade permite-lhe enviar os dados do depósito em<br>Mais informação | curso para o seu currículo DeGóis |
|                                           |                |                 |          |            | Anterior Próximo Saltar                                                           | Cancelar/Guardar                  |
| © 2014 - REPOSITÓF                        | NO COMUM       | Contacto        | Estat    | ísticas    |                                                                                   | Estamos no<br>RCAAP               |
| romotores do DCAAD                        |                |                 |          |            | Financiadoras do DCAAD                                                            |                                   |
| FCT<br>helicio per a Chicle e a Theoreman | N X            |                 |          |            |                                                                                   | UNIÓO EUROFEIA<br>FEDER           |
|                                           |                |                 |          |            |                                                                                   |                                   |
|                                           |                |                 |          |            |                                                                                   |                                   |

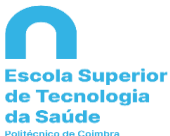

n) Por fim será visível a seguinte área informativa sobre a conclusão do depósito:

|                                                                                                    |                                                                                          | Pesquisa rápida                                                                                           |
|----------------------------------------------------------------------------------------------------|------------------------------------------------------------------------------------------|----------------------------------------------------------------------------------------------------|
| Descrever Descrever Carregar Verificar Licença D                                                                                      | DeGois Completo                                                                          |                                                                                                    |
| Depósito: Depósito concluído!                                                                                                    |                                                                                          |                                                                                                    |
| O seu depósito irá percorrer o processo de aceitação (workflow) in<br>passe a integrar a colecção ou caso exista algum problema com c | mplementado na colecção em que depositou<br>seu depósito. Pode verificar a situação do s | . Vai receber uma mensagem alertando-o logo que o seu regist<br>seu depósito acedendo á sua Área Pessoal. |
| Ir para o meu DSpace                                                                                                    |                                                                                          |                                                                                                    |
| Comunidades & Colecções                                                                                                    |                                                                                          |                                                                                                    |
| © 2014 - REPOSITÓRIO COMUM Contacto Estatísti                                                                                         | cas                                                                                      | Submeter outro item para a mesma colect<br>Estamos no<br>I RCAAP                                          |
| Promotores do RCAAP:                                                                                                    | Financiadores                                                                            | Io RCAAP                                                                                                  |
|                                                                                                    | Portug                                                                                   | CA USA PROBATIONAL POS CONHECIMENTO                                                                       |
|                                                                                                    |                                                                                          |                                                                                                    |
|                                                                                                    |                                                                                          |                                                                                                    |

#### 3. Interrupção de Depósito

a) O processo de depósito poderá ser interrompido em qualquer altura. Caso pretenda retomar posteriormente a submissão do registo clique no botão "cancelar/guardar". A informação introduzida será armazenada até que o processo seja prosseguido, nessa altura, a sua página "Área Pessoal" irá mencionar que tem uma tarefa em curso. Se sair acidentalmente do processo de depósito, pode retomá-lo a partir da sua "Área Pessoal".

| omentarios           |                |              |            |                  | + Adicionar mais |
|----------------------|----------------|--------------|------------|------------------|------------------|
|                      |                |              |            |                  |                  |
|                      |                |              |            |                  |                  |
|                      |                |              | < Anterior | Cancelar/Guardar | Próximo >        |
| © 2014 - REPOSITÓRIO | COMUM Contacto | Estatísticas |            | 1                | Estamos no       |

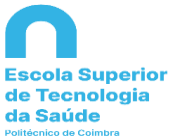

#### 4. <u>Barra de Progresso</u>

 a) As etapas do processo de depósito são representadas por sete botões que se encontram no início da página. As cores destes botões modificam-se à medida que o processo de depósito progride. Clicando nos botões pode avançar ou retroceder no decurso do depósito, sem perda de dados.

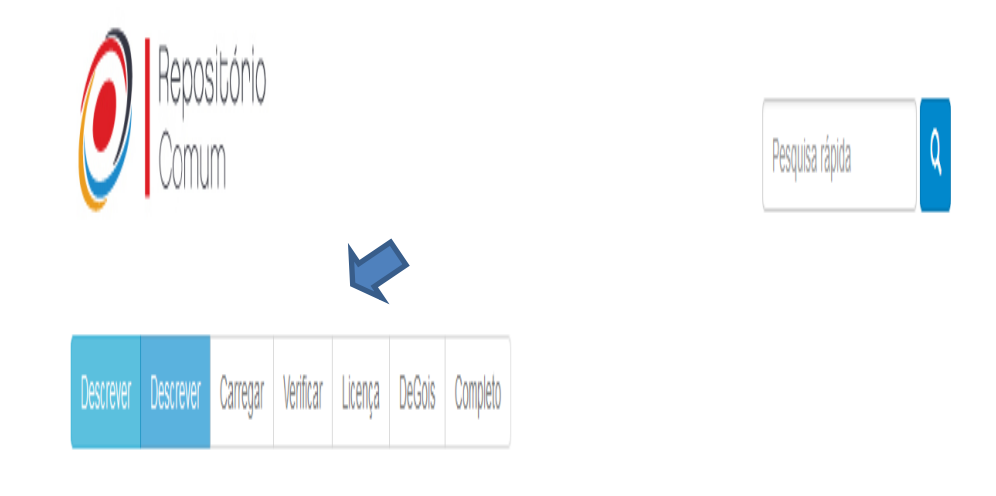

#### 5. Depósito Completo

 Após inserção do artigo/resumo de artigo de revista no Repositório Comum, o registo será revisto e verificado. Receberá uma mensagem por correio eletrónico, quando o documento passar a integrar a coleção ou caso haja necessidade de algum esclarecimento adicional referente ao depósito do seu documento.